## **Changing My Achievement Series Password**

| 1.Log into Achievement Series at<br>www.achievementseries.com using the site id, user |                                            |
|---------------------------------------------------------------------------------------|--------------------------------------------|
| name, and password you were e-mailed                                                  |                                            |
| 2. Click on the <i>preferences tab</i> in the upper right hand corner of the screen   | Preferences                                |
| 3. Click on the <i>staff member tab</i> underneath your name                          | Staff Member                               |
| 4. Click the <i>change password link</i>                                              | <ul> <li><u>Change Password</u></li> </ul> |
| 5. Type in the password you were assigned where                                       | Change Your Password                       |
| it prompts for your Old Password. Type your new                                       | Enter Old Password: *                      |
| password in both the Enter New Password and                                           | Enter New Password: *                      |
| Confirm New Password fields.                                                          | Confirm New Password: *                    |
| 6. Click the ok button                                                                | OK                                         |
|                                                                                       |                                            |

Once you have clicked the okay button, you may continue to work in Achievement Series or exit the browser. If your password is not working and you cannot access Achievement Series, contact the help desk at 301-517-5800 and they can reset your password.